Guide de SAISIE EN LIGNE de l'ATTESTATION EMPLOYEUR Pôle emploi

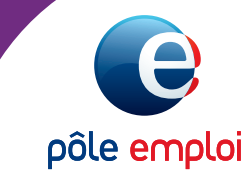

Depuis le 1<sup>er</sup> janvier 2012 les entreprises de plus de 10 salariés doivent transmettre leur attestation employeur de manière dématérialisée soit par le biais de logiciel de paye soit via pole-emploi.fr.

Ce document vous guide dans la saisie en ligne de votre attestation d'employeur. Il reprend les différents écrans de saisie en ligne des employeurs privés ou public.

La saisie de votre attestation se divise en 9 étapes et plusieurs aides sont à votre disposition.

# Sommaire

Cliquez sur le titre ou le numéro de page pour accéder directement à la page

| Étape 1 : Initialisation                       | р. б        |
|------------------------------------------------|-------------|
| Étape 2-1 : <b>Employeur privé</b>             | р. б        |
| Étape 2-2 : Employeur public                   | р. 7        |
| Étape 3 : <b>Salarié</b>                       | р. 7        |
| Étape 4 : <b>Emploi</b>                        | p. 8 à 10   |
| Étape 5 : <b>Rupture de contrat de travail</b> | р. 10       |
| Étape 6 : Salaires                             | р. 11       |
| Étape 7 : <b>Primes</b>                        | р. 12       |
| Étape 8 : Solde de tout compte                 | p. 13 et 14 |
| Étape 9 : Authentification                     | р. 15       |
|                                                |             |

| Cas 1 : Rupture de contrat autre que licenciement           | р. 17 |
|-------------------------------------------------------------|-------|
| Cas 2 : Autre rupture pour motif économique                 | р. 18 |
| Cas 3 : Chômage total sans rupture de contrat<br>de travail | р. 19 |

## SAISIE D'UNE ATTESTATION sur pole-emploi.fr

L'affichage de l'accueil de l'espace varie en fonction de la typologie de votre entreprise (Privée ou Publique). Pour saisir une attestation, cliquez dans le menu gauche de votre espace sur « vos fins de contrat de travail » puis sur le lien « Créer une nouvelle attestation ».

| Accueil                                                                                  |  |
|------------------------------------------------------------------------------------------|--|
|                                                                                          |  |
|                                                                                          |  |
| Etablir une nouvelle attestation :                                                       |  |
| Créer une nouvelle attestation                                                           |  |
| Rechercher une attestation :                                                             |  |
| Catégorie de l'attestation : Brouillon                                                   |  |
| Numéro de l'attestation :                                                                |  |
| Numéro de Sécurité Sociale :                                                             |  |
| Période d'emploi : au (ji/nm/aaaa)                                                       |  |
| Nom du Salarié :                                                                         |  |
| Rechercher                                                                               |  |
|                                                                                          |  |
|                                                                                          |  |
| En cas de difficultés dans l'utilisation de ce service, contactez l'assistance technique |  |

Cliquez sur « créer une nouvelle attestation », vous accéderez à un formulaire à remplir qui sera ensuite transmis à Pôle emploi

## UN FORMULAIRE en 9 étapes

**NB** : Ce formulaire décrit comment remplir une attestation en cas de licenciement et pour un type de salarié « cas général ».

| Créer u         | ne attesta | tion    | )      |                       | 1_9-     |        |                         |                  |
|-----------------|------------|---------|--------|-----------------------|----------|--------|-------------------------|------------------|
| Initialisation+ | Employeur  | Salarié | Emploi | Rupture de<br>Contrat | Salaires | Primes | Solde de<br>tout compte | Authentification |

### Quelques règles à savoir

Pour naviguer dans ce formulaire, vous devez utiliser les boutons **précédent** et **suivant**. On ne peut passer à l'étape suivante sans avoir renseigné toute l'étape en cours.

Une fois une étape validée, il est possible de revenir aux étapes précédentes pour les modifier. Seule l'étape Initialisation n'est pas modifiable.

Des contrôles de cohérence et réglementaires sont effectués à la fin de la saisie de chaque étape pour éviter les erreurs.

Les messages d'erreur sont affichés en haut de page. La zone de saisie concernée par l'erreur est mise en valeur en rouge. Si une étape comportent plusieurs erreurs, les messages sont affichés un par un après validation de l'étape.

L'étape **Initialisation n'est pas modifiable**, vous devez donc être vigilant lors de votre saisie. En cas d'erreur, vous devrez annuler l'attestation et en refaire une autre.

Le choix du **motif de l'attestation** conditionne le type de rupture de contrat qui sera proposé ensuite à l'étape Rupture de contrat.

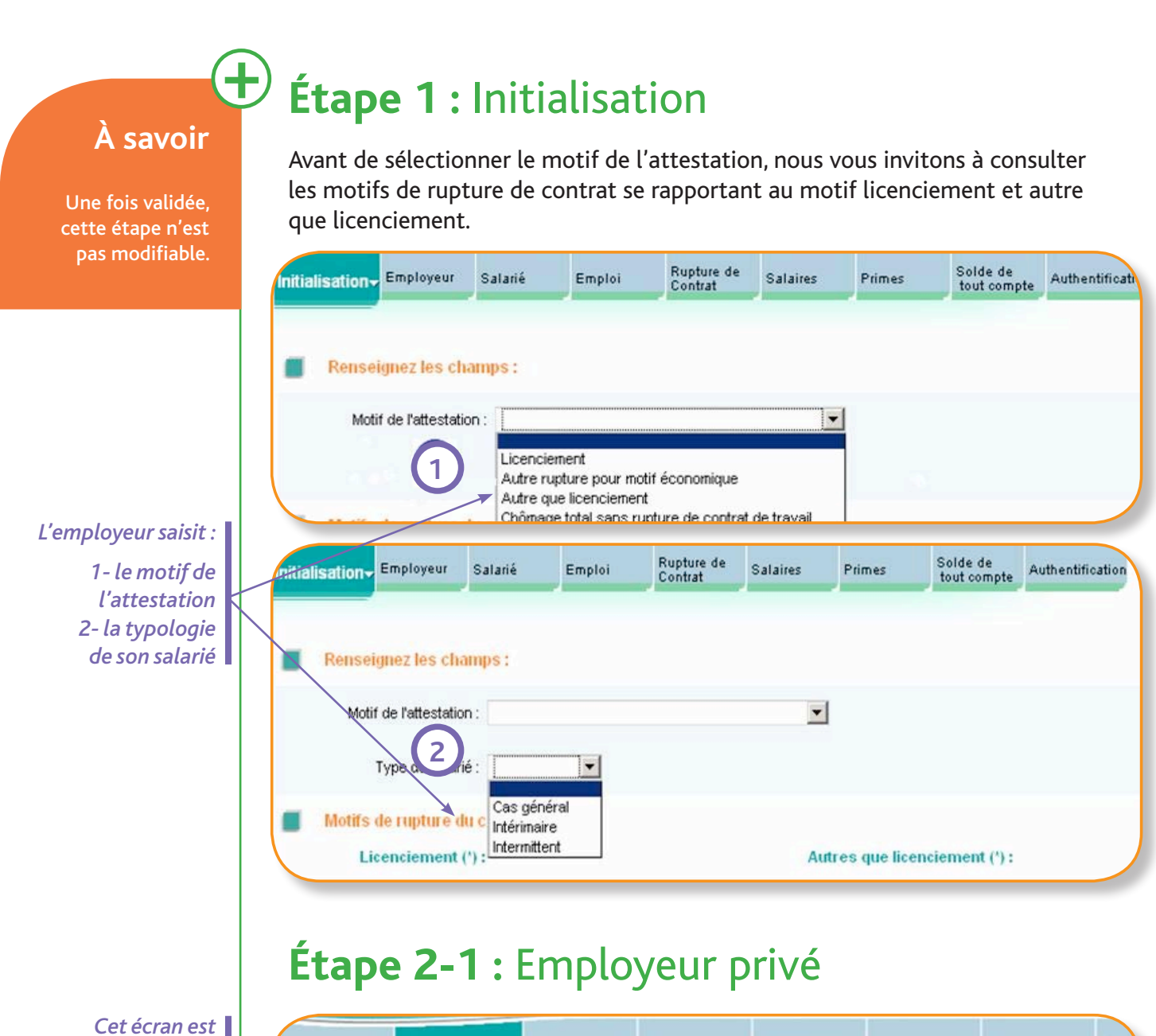

| Cet ecran est          |
|------------------------|
| contextualisé suivant  |
| la typologie de        |
| l'employeur et reprend |
| les informations de    |
| l'entreprise.          |
|                        |

Vous ne pouvez pas modifier les informations affichées à cette étape. Pour une modification d'adresse par exemple, vous devrez contacter un conseiller Pôle emploi.

| Initialisation | Employeur+                          | Salarié             | Emploi           | Rupture de<br>Contrat | Salaires         | Primes      | So<br>to |
|----------------|-------------------------------------|---------------------|------------------|-----------------------|------------------|-------------|----------|
| Ren:           | seignez les c                       | hamps :             |                  |                       |                  |             |          |
|                | Raison Sociale                      | : 639               |                  |                       |                  |             |          |
|                | Adresse                             |                     |                  | Complém               | ent d'adresse    |             |          |
|                | Code postal                         | : 69350             |                  |                       | Commune          | : LA MULATE |          |
|                | N° de téléphone                     | : 04 78 513         |                  |                       | Télécopie        |             |          |
| Adress         | e courriel (e-mail)                 | : Bittineres        | .com             |                       |                  |             |          |
|                | Forme juridique                     | : SASU              |                  |                       |                  |             |          |
| Orga           | nisme d'affiliation                 | : <b>Essen</b> d    |                  |                       |                  |             |          |
| Pôle           | emploi d'affiliation                | : VALLEE I<br>LOIRE | DU RHONE ET DE L | .A                    | N* d'affiliation | : 00171163  |          |
|                | Siret                               | : 4318782           |                  |                       | Code APE         | : 4332B     |          |
| P              | lombre de salarié:<br>établissement | s<br>: 10           |                  |                       |                  |             |          |
|                |                                     |                     |                  |                       | Etar             | a Prácádar  | ate      |

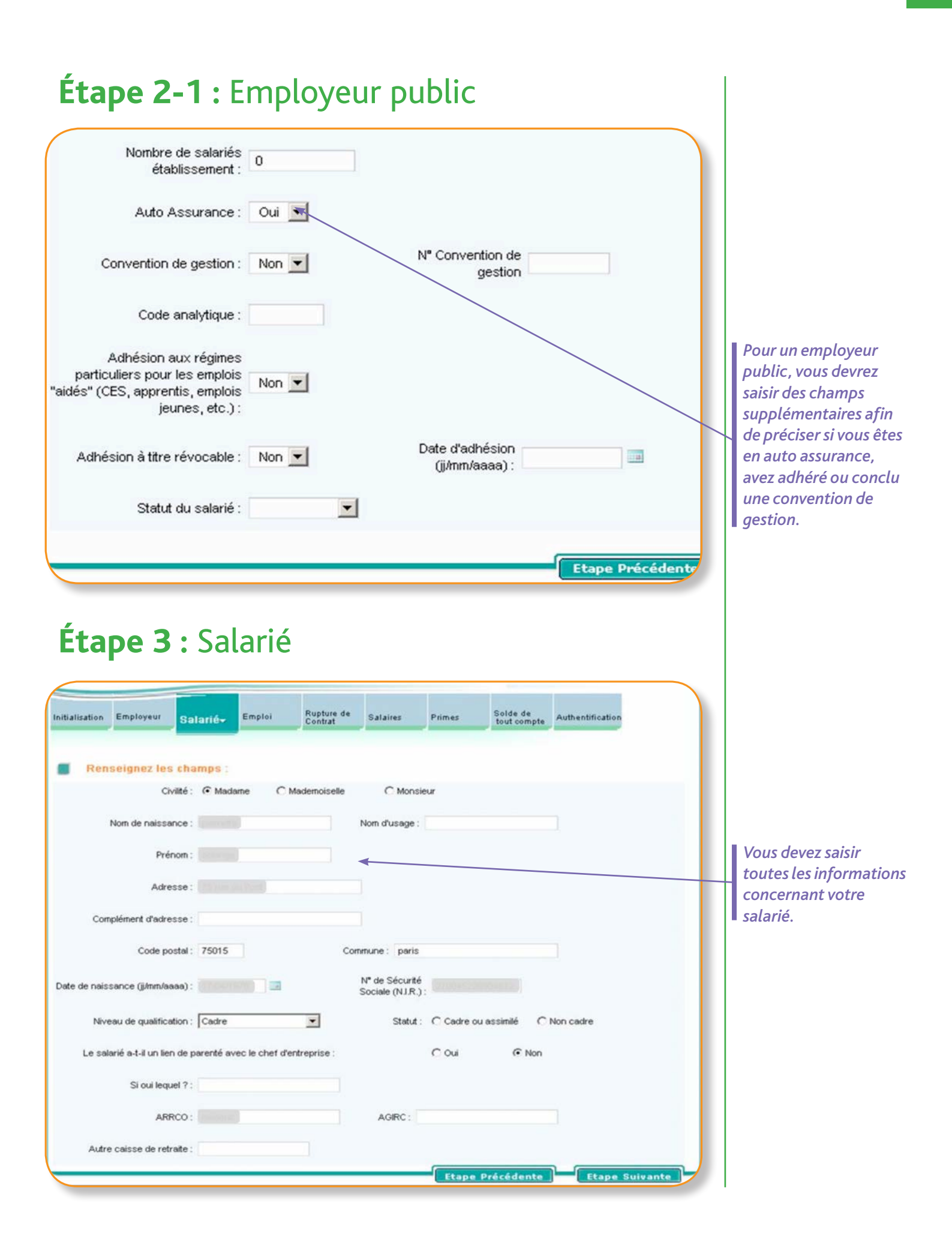

### Étape 4 : Emploi

Vous devez renseigner tous les éléments concernant le contrat de travail.

|     |                 |                                   |                       |                |              | ÷              |                                            |               |   |
|-----|-----------------|-----------------------------------|-----------------------|----------------|--------------|----------------|--------------------------------------------|---------------|---|
|     | Ron             | eninnaz la                        | chamne                |                |              |                |                                            |               |   |
|     | Ren             | Sergiter tes                      | o cirampo             |                |              |                |                                            |               |   |
|     | ► Date c<br>d'é | le début de pé<br>emploi (ii/mm/a | riode<br>aaa); 01/01/ | 2000           |              | → Date<br>d'em | de fin de période –<br>ploi (ii/mm/aaaa) : | 31/01/2012    |   |
|     |                 |                                   |                       |                |              | 576755         |                                            |               |   |
|     | D               | ernier emploi t                   | enu : EMPLO           | YES DE COMMERC | CE QUALIFIES | S              | <u> </u>                                   |               |   |
|     |                 |                                   | in the second         |                |              | Départem       | ent du lieu 📖                              |               |   |
|     | Der             | mier lieu de tra                  | ivail: Lyon           |                |              | (              | le travail : 69                            |               |   |
| Pa  | iys du der      | mier lieu de tra                  | vail : FRAN           | CE             | •            | 1              |                                            |               |   |
| 1   |                 |                                   |                       |                |              |                |                                            |               |   |
| Dat | e de notifi     | cation de la ru<br>🖊              | pture 30/11/          | 2011           |              |                |                                            |               |   |
| 3   | Préavis e       | /<br>iffectué payé i              | (EP) :                | Début (ji/mm   | /aaaa): 01/  | 12/2011        | 🧾 Fin (jj/mm/aaa                           | a): 31/12/201 | 1 |
|     |                 |                                   |                       |                |              |                |                                            |               |   |
|     | Preavis r       | non effectué p<br>(N              | ayé<br>IEP) :         | Début (jj/mm   | /aaaa): 01/  | 01/2012        | 🔲 Fin (jj/mm/aaa                           | a): 31/01/201 | 2 |
| _/. |                 |                                   |                       |                |              |                |                                            | 1.1.1.1.      |   |
| Pre | avis non e      | effectue non p<br>(NE             | aye<br>NP):           | Début (jj/mm   | (aaaa) :     |                | 📃 Fin (jj/mm/aaa                           | a):           |   |
|     |                 |                                   |                       |                | Motif :      |                |                                            |               |   |
| /   |                 |                                   |                       |                |              |                |                                            |               |   |

**Préavis :** En cas de démission ou de licenciement (sauf en cas de licenciement pour faute grave ou lourde), le salarié peut prétendre à un préavis dont la durée varie en fonction de son activité et de son ancienneté. À noter : le préavis débute au lendemain de la date de notification. Il peut être effectué ou non.

*Ex* :Quand le préavis est pour une part effectué et pour une autre part non effectué, le point de départ du préavis non effectué doit se situer au lendemain de la fin du préavis effectué

N.B : En cas de rupture conventionnelle, il n'y a pas de préavis à renseigner.

**Dernier jour travaillé et payé :** Il s'agit du dernier jour où le salarié a effectivement travaillé. Il peut être différent de la date de fin de contrat (exemple : arrêt maladie, congés payés...).

Période d'emploi : date de début et date de fin du contrat. Inclure la période de préavis dans la période d'emploi si celui-ci a été payé.

Dernier emploi : Tous les emplois ne sont pas dans la liste, en cas d'absence il convient de se rapprocher au maximum de l'emploi tenu

Date de notification de la rupture du contrat, est à renseigner obligatoirement. Pour les CDD, il s'agit de la date de fin de contrat. Pour les licenciements : il s'agit de la date de présentation de la lettre recommandée.

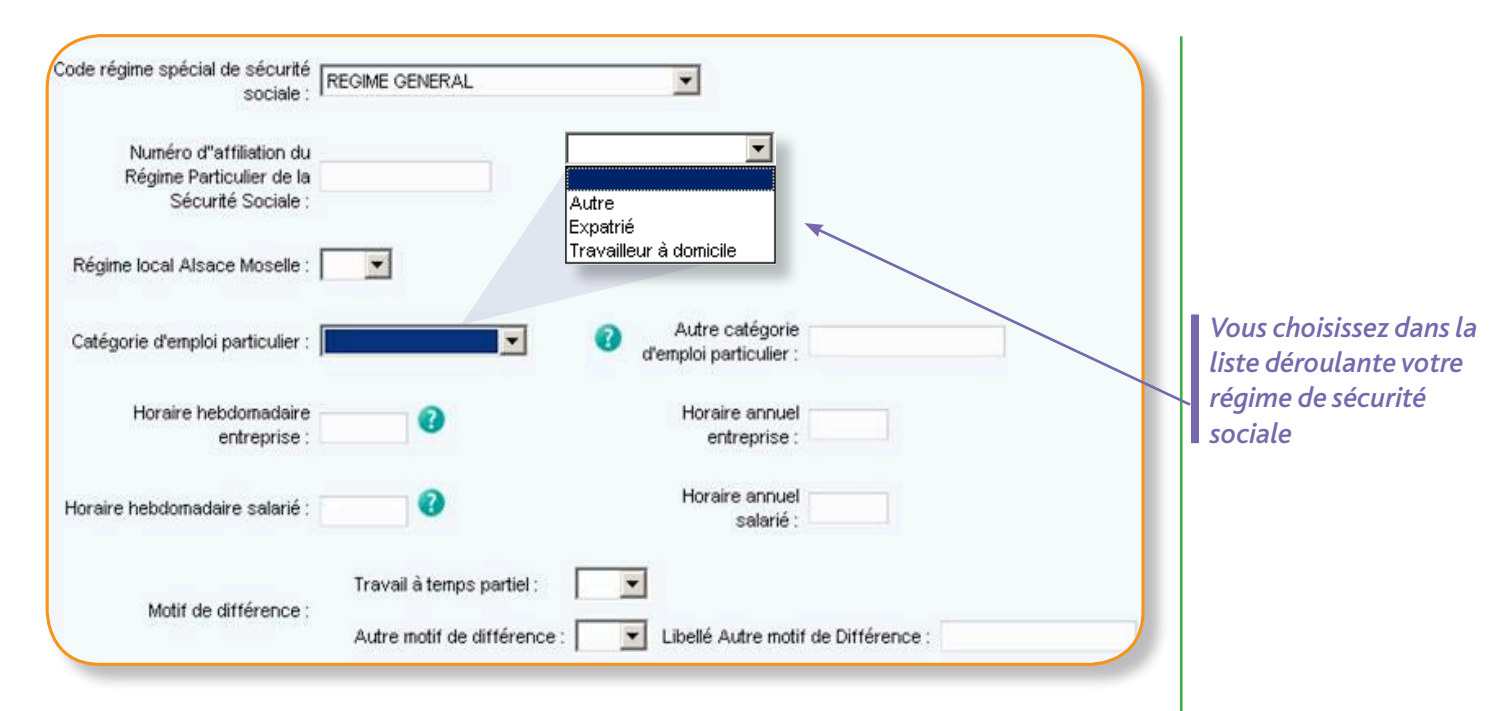

#### L'horaire hebdomadaire :

l'horaire doit être saisi sous le format heure, centième de minutes.

*Ex* : Horaire de travail trente sept heure trente, saisir 37.5 et non 37.3 Si l'horaire de l'entreprise et du salarié diffère il convient de préciser le motif, travail à temps partiel ou autre situation.

L'horaire hebdomadaire de l'entreprise est à imposer et peut donc être différent de 35 h.

La catégorie d'emploi particulier est à renseigner le cas échéant. NB : La catégorie d'emploi à domicile correspond au salarié exerçant son emploi à son domicile et non à celui de son employeur (une aide ménagère ou un jardinier ne sont pas considérés comme des travailleurs à domicile).

| Vous devez sélectionner la nature du contrat | : contrat à durée indéterminée (CI | )I) |
|----------------------------------------------|------------------------------------|-----|
| ou contrat à durée déterminée (CDD).         |                                    |     |

|                       | C Apprentissage     | C Orientation                  |
|-----------------------|---------------------|--------------------------------|
|                       | C Qualification     | C Adaptation                   |
|                       | C Emploi-Solidarité | C Professionnalisation         |
| Contrat particulier : | C Emploi jeune      | C Contrat jeunes en entreprise |
|                       | O CIE               | C CAE                          |
|                       | C Contrat d'avenir  | C Aucun                        |
|                       | C Autre :           |                                |
| Statut particulier :  | -                   | Autre statut particulier       |

Dans le cas d'un contrat particulier, vous devez préciser le type de contrat (apprentissage, qualification, orientation, emploisolidarité, adaptation, professionnalisation...)

#### Liste des motifs de rupture de contrat pour « licenciement » :

Redressement judiciaire, liquidation judiciaire, suite à fermeture définitive, pour motif économique, fin de chantier, faute grave, faute lourde, autre motif. La liste des motifs proposés pour «autre que licenciement » est affichée p.17.

### Étape 5 : Rupture du contrat de travail

Vous devez renseigner le motif de la rupture du contrat parmi différents motifs proposés.

| tialisation           | Employeur     | Salarié                   | Emploi                         | Rupture de<br>Contrat+ | Salaires                | Primes        | Solde de<br>tout compte | Authentification |  |
|-----------------------|---------------|---------------------------|--------------------------------|------------------------|-------------------------|---------------|-------------------------|------------------|--|
| Rens                  | seignez les c | hamps :                   |                                |                        |                         |               |                         |                  |  |
| Motif de la rupture : |               | C Redressement Judiciaire |                                | C Liqu                 | re                      |               |                         |                  |  |
|                       |               |                           | C Suite à fermeture définitive |                        | C Pour motif économique |               |                         |                  |  |
|                       |               |                           |                                | C Fin de chantier      |                         | G Faute grave |                         |                  |  |
|                       |               |                           | C Fin de chan                  | tier                   | Faut                    | te grave      |                         |                  |  |

### Étape 6 : Salaires

| nitialisation E                                                                    | mployeur Sa                                                                               | larié Emplo                                                                                      | i Rupture o<br>Contrat                                                   | <sup>le</sup> Salaire                                  | S- Primes                                                                                    | Solde de<br>tout compte                   | Authentification            |
|------------------------------------------------------------------------------------|-------------------------------------------------------------------------------------------|--------------------------------------------------------------------------------------------------|--------------------------------------------------------------------------|--------------------------------------------------------|----------------------------------------------------------------------------------------------|-------------------------------------------|-----------------------------|
| Rense<br>mportant : s<br>renseignées<br>L'indemnité<br>colonne sala<br>Le nombre d | ignez les ch<br>aisir les sal<br>sur l'écran<br>de congés p<br>ire mais da<br>e jours non | amps :<br>aires sans les<br>suivant "PRIM<br>ayés et l'inder<br>ns la rubrique<br>payés est à ca | s primes (13e<br>ES"<br>mnité de fin d<br>solde de tou<br>alculer en jou | me mois, p<br>e contrat ne<br>t compte<br>rs calendail | rime de bilan (<br>doivent pas ê<br>res.                                                     | exceptionnel<br>tre revseign              | te) qui sero<br>ées dans la |
| Date de début<br>de Période<br>(jj/mm/aaaa)                                        | Date de Fin d<br>Période<br>(jj/mm/aaaa                                                   | le<br>Date de Paie<br>) (jj/mm/aaaa)                                                             | Nombre<br>d'heures<br>) travaillées<br>(999,9)                           | Nombre de<br>jours non<br>payés<br>(99,99)             | Salaire brut<br>mensuel (hors<br>ind. congés<br>payés et fin de<br>contrat)<br>(999999,99 €) | Précompte<br>Pôle emploi<br>(9999,99 €) 、 | Commentaire                 |
| 01/09/2008                                                                         | 30/09/2008                                                                                | 30/09/2008                                                                                       | 152                                                                      |                                                        | 1800                                                                                         | 180                                       |                             |
| 01/10/2008                                                                         | 31/10/2008                                                                                | 31/10/2008                                                                                       | 152                                                                      |                                                        | 1800                                                                                         | 180                                       |                             |
| 01/11/2008                                                                         | 30/11/2008                                                                                | 30/11/2008                                                                                       | 152                                                                      |                                                        | 1800                                                                                         | 180                                       |                             |
| 01/12/2008                                                                         | 31/12/2008                                                                                | 31/12/2008                                                                                       | 152                                                                      |                                                        | 1800                                                                                         | 180                                       |                             |
| 01/01/2009                                                                         | 31/01/2009                                                                                | 31/01/2009                                                                                       | 152                                                                      |                                                        | 1800                                                                                         | 180                                       |                             |
| 01/02/2009                                                                         | 28/02/2009                                                                                | 28/02/2009                                                                                       | 152                                                                      |                                                        | 1800                                                                                         | 180                                       |                             |
| 01/03/2009                                                                         | 31/03/2009                                                                                | 31/03/2009                                                                                       | 152                                                                      |                                                        | 1800                                                                                         | 180                                       |                             |
| 01/04/2009                                                                         | 30/04/2009                                                                                | 30/04/2009                                                                                       | 152                                                                      |                                                        | 1800                                                                                         | 180                                       |                             |
| 01/05/2009                                                                         | 31/05/2009                                                                                | 31/05/2009                                                                                       | 152                                                                      |                                                        | 1800                                                                                         | 180                                       |                             |
| 01/06/2009                                                                         | 30/06/2009                                                                                | 30/06/2009                                                                                       | 152                                                                      |                                                        | 1800                                                                                         | 180                                       |                             |
| 01/07/2009                                                                         | 31/07/2009                                                                                | 31/07/2009                                                                                       | 152                                                                      |                                                        | 1800                                                                                         | 180                                       |                             |
|                                                                                    | 1                                                                                         | I Incompany                                                                                      |                                                                          |                                                        |                                                                                              |                                           |                             |

Le salaire à saisir est le brut soumis à contributions (assurance chômage) sans intégration des congés payés, des indemnités de fin de contrat et des primes à périodicité ou exceptionnelles. Les primes versées mensuellement doivent bien être intégrées au salaire. En cas d'abattement, le salaire à saisir dans le tableau est le salaire brut après abattement.

Le précompte n'est pas calculé automatiquement, il doit être saisi. Il s'agit de la contribution assurance chômage (la part salariale) figurant sur le bulletin de salaire. La saisie d'un précompte est obligatoire (en cas de contrat d'apprentissage ou d'employeur en auto assurance, la saisie à 0 est autorisée)

Le nombre de jours non travaillés correspond au nombre de jours non payés, notamment les congés sans solde, les absences pour maladie ou maternité. Il faut donc indiquer les jours d'absence non payés, quel que soit le motif, y compris les samedis et dimanches s'ils sont inclus dans la période d'absence (exemple : pour une absence du mardi 8 au jeudi 17, indiquez 10 jours). *Le champ commentaire* correspond à une zone de saisie libre; vous pouvez y préciser la raison d'une variation de salaire ou le motif des absences.

À savoir

÷

Ftane sulvan

Les dates de début et de fin de période du tableau des salaires sont pré remplies en fonction du dernier jour travaillé et payé indiqué à l'étape « Emploi ».

Etane Précédente

Nature de la prime : vous renseignez le type de prime dans *le champ nature de* la prime, prime à périodicité (ex : 13<sup>eme</sup> mois, vacances) ou prime exceptionnelle. *Le montant attendu* pour les primes est le brut soumis à contributions (assurance chômage). En cas d'abattement les primes sont saisies après abattement.

### Étape 7 : Primes

Vous devez sélectionner la nature du contrat : contrat à durée indéterminée (CDI) ou contrat à durée déterminée (CDD).

| nitialisation | Employeur                            | Salarié                       | Emploi                 | Rupture de<br>Contrat        | Salaires           | Primes <del>+</del> | Solde<br>tout o | de<br>compte | Authentificatio                 | on           |
|---------------|--------------------------------------|-------------------------------|------------------------|------------------------------|--------------------|---------------------|-----------------|--------------|---------------------------------|--------------|
| Date de déb   | seignez les<br>ut de Prime<br>Jaana) | champs<br>Date de F<br>(jj/mi | in de Prime<br>n/aaaa) | Date de Paie<br>Prime (jj/mr | ment de<br>n/aaaa) | Nature de Prin      | ne              | Monta<br>RA( | nnt Brut soum<br>C (99999999,99 | iisai<br>(€) |
| 01/01/2       | 2011                                 | 31/12                         | 2011                   | 03/01/201                    | 2                  | Prime à périodicité | •               |              | 800                             |              |
| 01082011      | 11                                   | 31082                         | 011                    | 04082011                     |                    | Prime exceptionnel  | le 💌            |              | 500                             |              |
|               |                                      |                               |                        |                              |                    |                     | -               |              |                                 | 1            |
|               | 1                                    |                               |                        |                              |                    |                     | -               |              |                                 | 1            |
|               |                                      |                               |                        |                              |                    | F                   | _               | ta 14        |                                 | ł.           |
|               |                                      |                               |                        |                              |                    | tane Précédent      | 2               |              | tane Suivan                     | te           |

**Pour les primes à périodicité** (primes vacances, 13<sup>eme</sup> mois,..), vous indiquez la période couverte par cette prime. Pour un 13eme mois, vous devez indiquer par exemple du 01/01/2011 au 31/12/2011.

**Pour les primes exceptionnelles** (prime résultat,...) : il suffit d'indiquer le mois concerné par cette prime. Par exemple, pour une prime exceptionnelle versée sur le salaire de mars 2011, il faudra indiquer 01/03/2011 au 31/03/2011.

Une prime versée tous les mois doit être incluse dans les salaires (ex : prime d'ancienneté).

La date de paiement de la prime correspond à la date où la prime a été versée.

### Étape 8 : Solde de tout compte

| tialisation Employe                         | ur Salarié E                              | Emploi                       | Rupture de<br>Contrat           | Salaires                       | Prime                  | Solde de<br>tout com          | pte Authentification                                        |
|---------------------------------------------|-------------------------------------------|------------------------------|---------------------------------|--------------------------------|------------------------|-------------------------------|-------------------------------------------------------------|
| Renseignez                                  | les champs :                              |                              |                                 |                                |                        |                               |                                                             |
| Date de début de<br>Période<br>(jj/mm/aaaa) | Date de Fin de<br>Période<br>(jj/mm/aaaa) | Date o<br>(jj/mn             | de Paie<br>n/aaaa)              | Nb d'heur<br>travaillées (     | res<br>999,9)          | Salaire Brut<br>(999999,99 €) | Précompte<br>Pôle emploi<br>(part salariale)<br>(9999,99 €) |
| 01/04/2012                                  | 10/04/2012                                | 10/04                        | 4/2012                          |                                |                        |                               |                                                             |
|                                             | Indem<br>Montant indemnité                | mité compens<br>compensatric | satrice de pré<br>ce de congé ; | avis (9999999<br>bayé (9999999 | 9,99 €) :<br>9,99 €) : |                               |                                                             |
|                                             |                                           |                              | J                               | ours ouvrables                 | (99,9) :               |                               |                                                             |

**Le salaire brut** à renseigner ici est le salaire hors indemnité (licenciement, fin de contrat, préavis, congés payés...)

L'indemnité compensatrice de préavis est à renseigner dans le cas d'un préavis non effectué mais payé.

En cas de préavis effectué, les périodes seront incluses dans les salaires et la zone de l'indemnité sera à 0.

Le montant de l'indemnité compensatrice de congés payés correspond à un reliquat de congés payés. Il faut indiquer le montant de l'indemnité versée et les jours ouvrables (lundi au samedi).

Si aucun congé payé n'est versé, vous saisirez 0.

Si les indemnités de congé payé ne sont pas versées par l'employeur mais par une caisse spécifique, vous devrez indiquer le nom de cette caisse (ex : bâtiment).

| lont :         |                      |                     |                        |                 |              |  |
|----------------|----------------------|---------------------|------------------------|-----------------|--------------|--|
| Montant indem  | nités légales (999   | 99999.99 €):        |                        |                 |              |  |
|                |                      | Montant indemnit    | é légale de licen      | ciement (9999   | 9999.99 €) : |  |
|                | Montant ind          | emnité rupture co   | -<br>nventionnelle d'u | in C.D.I. (9999 | 9999,99 €) : |  |
|                |                      | Montant indemni     | té de départ à la      | retraite (9999  | 9999,99 €) : |  |
|                |                      | N                   | lontant de fin de      | contrat (9999   | 9999,99 €) : |  |
|                |                      | Montant d           | u en raison d'un       | sinistre (9999  | 9999,99 €) : |  |
| Ν              | Aontant versé à l'ap | prenti en applicati | ion (art.L.6225-4      | du CT) (9999    | 9999,99 €) : |  |
|                |                      | Montant a           | utres indemnités       | légales (9999   | 9999,99 €) : |  |
| Montant indem  | nités conventionr    | elles (99999999     | ),99 €):               |                 |              |  |
| Montant indemi | nités transaction    | nelles (99999999    | ),99 €):               |                 |              |  |
|                |                      | Une                 | transaction est        | elle en cours-  | ?: Non 🔻     |  |
|                |                      |                     |                        |                 | · · · · ·    |  |

Que ce soit pour un licenciement ou pour un autre motif de rupture : le « total des sommes ou indemnité légales, conventionnelles ou transactionnelles » doit reprendre l'intégralité des indemnités versées à l'occasion de la rupture du contrat (hors préavis et congés payés).

Ce total sera à ventiler dans les rubriques figurant au dessous.

#### Ex pour un CDI :

Total : 3500 € dont indemnité légale de licenciement 2000 € et indemnité conventionnelle 1500 €

#### Ex pour un CDD :

Total : 2000 € dont indemnité de fin de contrat 1500 € et indemnité transactionnelle 500 €

Le site effectue des contrôles de cohérence entre la nature du contrat et le type d'indemnité renseignée (ex une indemnité de fin de CDD n'est pas autorisée pour un CDI).

Les indemnités versées à la suite d'un départ dans le cadre d'un plan de sauvegarde de l'emploi sont à saisir dans les indemnités conventionnelles.

Si aucune indemnité n'a été versée, il faudra indiquer 0 dans la case « total des sommes ou indemnité légales, conventionnelles ou transactionnelles inhérentes à la rupture ».

|                                                                                                    | : Aut                                                                                                    | hent                                                                                                    | ifica | tion                                                       |                      |                                                 |                 |         |                                                                                                    |
|----------------------------------------------------------------------------------------------------|----------------------------------------------------------------------------------------------------|----------------------------------------------------------------------------------------------------|-------|------------------------------------------------------------|----------------------|-------------------------------------------------|-----------------|---------|----------------------------------------------------------------------------------------------------|
| Nom du<br>signataire :                                                                                                    | Salarié<br>s champs :                                                                                                    | Emploi                                                                                                    | Prér  | Salaires                                                   | Primes<br>Primes     | tout compte                                     | Authentificatio | )IN     | Vous renseignez votr<br>nom, votre prénom<br>et votre qualité ou<br>fonction.                                                                                                    |
| En qualité de : Compta<br>tif de Rupture : rcd<br>Lieu de<br>Signature : toulon                                                                                                    |                                                                                                    |                                                                                                    | [     | Autre qua                                                  | uité :               | 12                                              |                 |         | <i>Vous rappelez en<br/>toute lettre le motif c<br/>rupture du contrat.</i>                                                                                                    |
| Personne à Lefure<br>joindre :                                                                                                    |                                                                                                    | ]                                                                                                    | Num   | éro de Télépho                                             | one: 0333300         | dente                                           | Etape suivant   |         |                                                                                                    |
| (M<br>Transmettre<br>Vous êtes sur le point de<br>concernant le salarié : M<br>INFORMATION IMPORTAI<br>La transmission des don<br>articles R. 1234-9. et sui<br>Il suffit à l'employeur d'er | adame EMMAN<br>mon attestat<br>transmettre l'attes<br>adame test pole<br>ITE.<br>nées par Internet v<br>rants du code du t<br>délivrer une copie | IUELLE <b>FAU</b><br>ion<br>station : 421979<br>emploi<br>raut transmissio<br>ravail.<br>a u salarié, ave | RE    | Quitte<br>espace sé<br>n au Pôle emplo<br>ulletin de paie. | r votre<br>écurisé j | Retour à votre<br>compte ]<br>aux obligations p | Mes attest      | ations] | À partir de l'écran<br>ci-dessous, vous<br>transmettez<br>l'attestation à Pôle<br>emploi. Il ne vous res<br>plus qu'à imprimer<br>un exemplaire, le<br>signer et le remettre<br>à votre salarié. Voir |

## **IMPRIMER une attestation**

Vous téléchargez l'attestation au format pdf, l'imprimez et en remettez un exemplaire à votre salarié après l'avoir signée.

| Il convient de para<br>visualisée à l'écra                                                                                                    | métrer votre imprimante de<br>1.                                                                                                    | e manière à repro                                                         | oduire votre attestation pap                                                                                                    | ier à l'identique de c                                                                                                    |
|----------------------------------------------------------------------------------------------------|----------------------------------------------------------------------------------------------------|---------------------------------------------------------------------------|----------------------------------------------------------------------------------------------------|----------------------------------------------------------------------------------------------------|
| Ce document est u                                                                                                    | ine Attestation destinée à                                                                                                    | Pôle emploi valid                                                         | e.                                                                                                    |                                                                                                    |
| Cette attestation est e                                                                                                    | enregistrée sur votre compte.                                                                                                    |                                                                           |                                                                                                    |                                                                                                    |
| Veuillez en remettre u                                                                                                    | un exemplaire signé comporta                                                                                                    | nt le cachet de l'e                                                       | ntreprise à votre salarié.                                                                                                    |                                                                                                    |
| Pour imprimer, téléch                                                                                                    | arger l'attestation au format PD                                                                                                    | F: télé                                                                   | charger                                                                                                    |                                                                                                    |
| Si le logiciel Adobe A<br>cliquez sur le lien                                                                                                    | crobat Reader n'est pas insta<br>ci dessous afin de l'installe                                                                                                    | allé sur votre ordina                                                     | teur,                                                                                                    |                                                                                                    |
| V Amphat                                                                                                    | di dessous ann de l'histaile                                                                                                    |                                                                           | /                                                                                                    |                                                                                                    |
| Adobe Get Reader                                                                                                    |                                                                                                    |                                                                           |                                                                                                    |                                                                                                    |
|                                                                                                    |                                                                                                    |                                                                           |                                                                                                    |                                                                                                    |
|                                                                                                    |                                                                                                    |                                                                           |                                                                                                    | Acc                                                                                                    |
|                                                                                                    |                                                                                                    |                                                                           |                                                                                                    |                                                                                                    |
|                                                                                                    |                                                                                                    |                                                                           |                                                                                                    |                                                                                                    |
| 0213172754900-001[11.pdf                                                                                                    | - Adobe Reader                                                                                                    |                                                                           |                                                                                                    |                                                                                                    |
| fichage Document Out                                                                                                    | s Fenêtre Alde                                                                                                    |                                                                           |                                                                                                    |                                                                                                    |
| indiago cocomon solo                                                                                                    |                                                                                                    |                                                                           |                                                                                                    |                                                                                                    |
|                                                                                                    | 97,9% •                                                                                                    | Rechercher                                                                | •                                                                                                    |                                                                                                    |
| i i i i i i i i i i i i i i i i i i i                                                                                                    | 97,9% •                                                                                                    | Rechercher                                                                | •                                                                                                    |                                                                                                    |
| 2 le formulaire suivant. Vous<br>e formulaire rempli pour en c                                                                                                    |                                                                                                    | Rechercher<br>es saisies dan ce formula                                   | ≠                                                                                                    | Mettre les champs                                                                                                    |
| 2 le formulaire suivant. Yous<br>6 formulaire rempli pour en c                                                                                                    |                                                                                                    | Rechercher                                                                | ÷                                                                                                    | Mettre les champs                                                                                                    |
| e formulaire rempli pour en c                                                                                                    |                                                                                                    | Recharcher<br>Is saisies dan de formula                                   | ¥                                                                                                    | Mettre les champs                                                                                                    |
| tormulaire suivant. Yous<br>formulaire rempli pour en c                                                                                                    |                                                                                                    | Rechtlicher                                                               | •<br>#re.<br>DESTINÉE à Pôle empl                                                                                                    | Mettre les champs                                                                                                    |
| A remplir par l'en                                                                                                    |                                                                                                    | Recharcher<br>is saisies dan ce formula<br>UR WEB                         |                                                                                                    | Mettre les champs                                                                                                    |
| A remplir par l'en<br>salarié avec son<br>(Art R 1234-9 div                                                                                                    |                                                                                                    | Rechtlicher<br>is saisies dan de formuli                                  |                                                                                                    | Mettre les champs<br>Di<br>Lui-même un exemplaire o<br>demande d'allocation<br>sera adressée, s'il sínsc                                                                   |
| A remplir par l'en<br>salarie avec son<br>(Art. R. 1234-9 du<br>doit en être adress<br>PB ecoce, 77712                                                                                                    |                                                                                                    | Rechtlicher<br>es saisies dan de formule                                  | TESTINÉE À Pôle emple<br>ATTENTION : le salarié joindra<br>cette attestation à la<br>d'assurance chômage qui lui<br>comme demandeur d'emploi<br>IL NE DOIT EN AUCUN CAS LA                       | Mettre les champs<br>Mettre les champs<br>bi<br>Mimême un exemplaire (<br>demande d'allocatio)<br>sera adressée, s'il sínsc<br>voir bas de la page 3).<br>RETOURNER SEULE. |
| A remplir par l'en<br>salarié avec son<br>(Art. R. 1234-9 du<br>doit en être adress:<br>BP 80069 - 77213                                                                                                    |                                                                                                    | Rechtlicher<br>s salsies dan ce formule<br>UR WEB<br>VEB<br>Unédic        | DESTINÉE À Pôle emple     ATTENTION : le salarié joindra     cette attestation à la     d'assurance chômage qui lui     comme demandeur d'emploi     IL NE DOIT EN AUCUN CAS LA                  | Mettre les champs<br>Di<br>lui-même un exemplaire d<br>demande d'allocation<br>sera adressée, s'il s'insc<br>voir bas de la page 3).<br>RETOURNER SEULE.                   |
| A remplir par l'en<br>salarié avec son<br>(Art. R. 1234-9 du<br>doit en être adress:<br>BP 80069 - 77213                                                                                                    | P7,9%      P7,9%      P1                                                                                                    | Rechtlicher<br>is saisies dan de formula<br>UR WEB<br>VEB<br>Unédic       | TERMINE A Pôle emple<br>ATTENTION : le salarié joindra<br>cette attestation à la<br>d'assurance chômage qui hu<br>comme demandeur d'emploi<br>IL NE DOIT EN AUCUN CAS LA                         | Di<br>Mettre les champs<br>Di<br>Númême un exemplaire<br>demande d'allocatio<br>sera adressée, s'il s'insc<br>voir bas de la page 3).<br>RETOURNER SEULE.                  |
| A remplir par l'en<br>salarié avec son<br>(Art. R. 1234-9 du<br>doit en être adress<br>BP 80069 - 77213                                                                                                    |                                                                                                    | Rechtlicher<br>es saisles dans ce formule                                 | TESTINÉE À Pôle emple<br>ATTENTION : le salarié joindra<br>cette attestation à la<br>d'assurance chômage qui lui<br>comme demandeur d'emploi<br>IL NE DOIT EN AUCUN CAS LA                       | Mettre les champs<br>Mettre les champs<br>bi<br>bi<br>demande d'allocatio<br>sera adressée, s'i s'insc<br>voir bas de la page 3).<br>RETOURNER SEULE.                      |
| A remplir par l'en salarié avec son (Art. R. 1234-9 du doit en être adress. BP 80069 - 77213                                                                                                    |                                                                                                    | Rechtlicher<br>as saisies dan de formule<br>UR WEB<br>VEB<br>VIEB<br>VIEB | •<br>wre.<br>DESTINÉE À Pôle empl<br>ATTENTION : le salarié joindra<br>cata attestation à la<br>d'assurance chômage qui kui<br>comme demandeur d'emploi<br>IL NE DOIT EN AUCUN CAS LA<br>3988410 | Mettre les champ<br>Di<br>lui-même un exemplaire<br>demande d'allocatio<br>sera adressée, s'il s'ins<br>voir bas de la page 3).<br>RETOURNER SEULE.                        |
| A remplir part and a remplir part of the formulaire suivant. Your formulaire rempli pour en contract of the formulaire remplir part of the salarié avec son (Art. R. 1234-9 du doit en être adress: BP 80069 - 77213 | e 97,9%      final of the second second | Rechtlicher<br>es saisies dan de formule<br>UR WEB<br>VEB<br>Unédic       | ATTENTINÉE À Pôle emple<br>ATTENTION : le salarié joindra<br>cette attestation à la<br>d'assurance chômage qui lui<br>comme demandeur d'emploi<br>IL NE DOIT EN AUCUN CAS LA                     | Mettre les champ<br>i Mettre les champ<br>bi<br>lui-même un exemplaire<br>demande d'allocatio<br>sera adressée, s'il s'inse<br>voir bas de la page 3).<br>RETOURNER SEULE. |
| A remplir par line<br>A remplir par line<br>(Art. R. 1234-9 du<br>doit en être adress:<br>BP 80069 - 77213                                                                                                    |                                                                                                    | Rechtlicher<br>Is salsies dan de formule<br>UR WEB<br>VEB<br>Unédic       | wre.  DESTINÉE À Pôle emple  ATTENTION : le salarié joindra cette attestation à la d'assurance chômage qui lui comme demandeur d'emploi IL NE DOIT EN AUCUN CAS LA  3988410                      | Mettre les champs<br>Di<br>Numême un exemplaire<br>demande d'allocatio<br>sera adressée, s'il s'insc<br>voir bas de la page 3).<br>RETOURNER SEULE.                        |
| A remplir par l'en<br>salarié avec son<br>(Art. R. 1234-9 du<br>doit en être adress:<br>BP 80069 - 77213                                                                                                    |                                                                                                    | Rechtlicher<br>s salsies dan ce formule<br>UR WEB<br>VEB<br>Unédic        | wre.  DESTINÉE À Pôle emple ATTENTION : le salarié joindra cette attestation à la d'assurance chômage qui bu comme demandeur d'emploi IL NE DOIT EN AUCUN CAS LA 3988410                         | Di<br>Mettre les champs<br>Di<br>lui-même un exemplaire d<br>demande d'allocatio<br>sera adressée, s'il s'ins<br>voir bas de la page 3).<br>RETOURNER SEULE.               |
| A remplir par l'en<br>salarié avec son<br>(Art. R. 1234-9 du<br>doit en être adresse<br>BP 80069 - 77213                                                                                                    |                                                                                                    | Rechtlicher<br>es salsies dan ce formule<br>UR WEB<br>V<br>Unédic         | wre.  DESTINÉE À Pôle empli ATTENTION : le salarié joindra cette attestation à la d'assurance chômage qui bu comme demandeur d'emploi IL NE DOIT EN AUCUN CAS LA 3988410                         | Di<br>Nettre les champs<br>bi<br>luimême un exemplaire d<br>demande d'allocation<br>sera adressée, s'il sinsc<br>voir bas de la page 3).<br>RETOURNER SEULE.               |
| A remplir par l'en<br>salarié avec son<br>(Art. R. 1234-9 du<br>doit en être adress<br>BP 80069 - 77213                                                                                                    | P7,9% -      P7,9% -     P1                                                                                                    | Rechtlicher<br>es salsies dan ce formule                                  | wre.  DESTINÉE À Pôle empli ATTENTION : le salarié joindra cette attestation à la d'assurance chômage qui lui comme demandeur d'emploi IL NE DOIT EN AUCUN CAS LA 3988410                        | Di<br>Mettre les champs<br>bi<br>lui-même un exemplaire o<br>demande d'allocation<br>sera adressée, sil sinsc<br>voir bas de la page 3).<br>RETOURNER SEULE.               |
| A remplir par l'en<br>salarie avec son<br>(Art. R. 1234-9 du<br>doit en être adress<br>BP 80069 - 77213                                                                                                    | Orgeur     Orgeur     SASU                                                                                                    | Rechtlicher<br>es saisles dan ce formule                                  | irre.<br>DESTINÉE À Pôle emple<br>ATTENTION : le salarié joindra<br>cette attestation à la<br>d'assurance chômage qui ki<br>comme demandeur d'emploi<br>IL NE DOIT EN AUCUN CAS LA<br>3988410    | Mettre les champs                                                                                                    |

## AUTRES MOTIFS de rupture de contrat

Les écrans ci-dessous décrivent les différents motifs de rupture de contrat en fonction du motif de l'attestation sélectionné à l'étape Initialisation.

#### Cas 1 : Rupture de contrat autre que licenciement

Si vous sélectionnez « autre que licenciement » à l'étape initialisation, les choix suivants vous seront proposés à l'étape rupture de contrat et solde de tout compte.

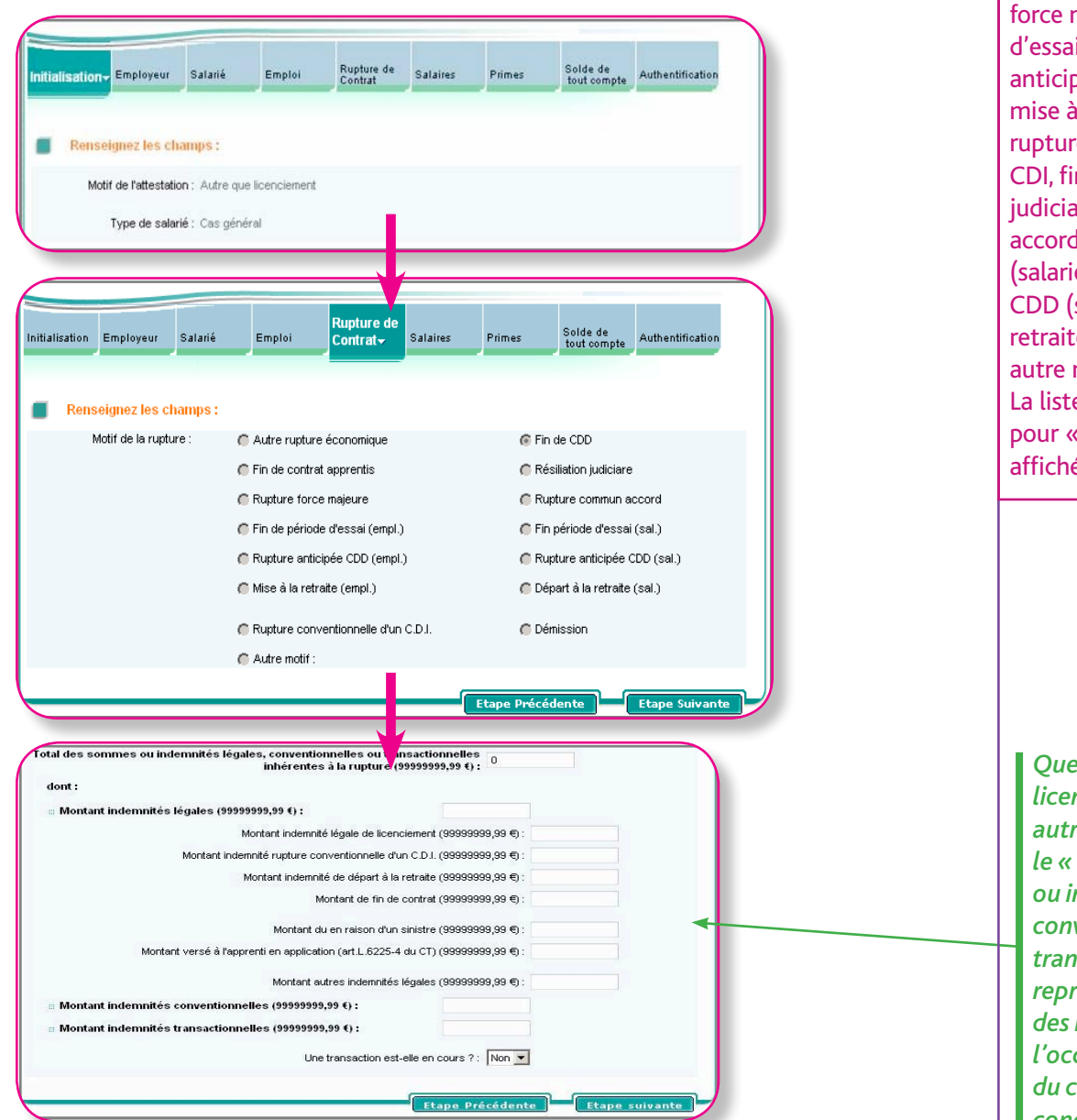

#### Liste des motifs de rupture de contrat pour « autre que licenciement » :

Autre rupture économique, fin de contrat apprentis, rupture force majeure, fin de période d'essai (employeur), rupture anticipée CDD (employeur), mise à la retraite (employeur), rupture conventionnelle d'un CDI, fin de CDD, résiliation judiciaire, rupture commun accord, fin période d'essai (salarié), rupture anticipée CDD (salarié), départ à la retraite (salarié), démission, autre motif. La liste des motifs proposés pour « licenciement » est affichée p.10.

Que ce soit pour un licenciement ou pour un autre motif de rupture : le « total des sommes ou indemnité légales, conventionnelles ou transactionnelles » doit reprendre l'intégralité des indemnités versées à l'occasion de la rupture du contrat (hors préavis et congés payés). Voir p. 14.

![](_page_17_Picture_0.jpeg)

Que ce soit pour un licenciement ou pour un autre motif de rupture : le « total des sommes ou indemnité légales, conventionnelles ou transactionnelles » doit reprendre l'intégralité des indemnités versées à l'occasion de la rupture du contrat (hors préavis et congés payés). Voir p.14.

| Italisation       Employeur       Salarié       Emploi       Pupture de Salarie       Primes       Solde de tout comple       Authentification         Italisation       Employeur       Salarié       Emploi       Contrat       Salaries       Primes       Solde de tout comple       Authentification         Renseignez les champs :       Italisation       Endetestation       Endetestation       Endetestation       Endetestation         Italisation       Endetestation       Endetestation       Endetestation       Endetestation       Endetestation         Italisation       Endetestation       Endetestation       Endetestation       Endetestation         Italisation       Endetestation       Endetestation       Endetestation       Endetestation         Italisation       Endetestation       Endetestation       Endetestation       Endetestation         Italisation       Endetestation       Endetestation       Endetestation       Endetestation       Endetestation         Italisation       Endetestation       Italisation       Endetestation       Endetestation       Endetestation         Italisation       Italisation       Italisation       Italisation       Italisation       Italisation         Italisation       Italisation       Italisation       It                                                                                                    |
|----------------------------------------------------------------------------------------------------|
| italisation       Employeur       Salaré       Emploi       Rupture de       Salares       Primes       Solde de       Authentification         Renseignez les champs:                                                                                                    |
| Itialisation       Employeur       Salarié       Emploi       Rupture de Salaires       Primes       Solde de tou compte       Authentification         Renseignez les champs:                                                                                                    |
| ilialisation       Employeur       Salarié       Emploi       Rupture de Salaries       Primes       Solde de tot toompte       Authentification         Renseignez les champs :                                                                                                    |
| Ititalisation       Employeur       Salarié       Emploi       Runture de Contrat       Salaries       Primes       Solde de tout compte       Authentification         Renseignez les champs :                                                                                                    |
| iiialisation       Employeur       Salarié       Emploi       Rupture de Salaries       Primes       Solde de tout compte       Authentification         Renseignez les champs :                                                                                                    |
| Renseignez les champs :   Motif de lattestation :   Chômage total sans rupture de contrat de travail   Type de salarié :   Cas général     Image: total sans:     tialisation Employeur Salarié Emploi     Balaires   Primes   Solde de   Lout compte   Umrvaaaa) :     Etape Précédente     Etape Précédente                                                                                                    |
| Renseignez les champs :   Motif de lattestation :   Chômage total sans rupture de contrat de travail    Type de salarié :   Cas général    titalisation Employeur Salarié Emploi Rupture de Contrat. Salaires Primes Solde de tout sompte Authentification Renseignez les champs :   Allocation DDTEFP :   Début de période indemnisée   (j/mm/aaaa) :   Date de reprise prévue   (j/mm/aaaa) :   Etape Précédente                                                                                                    |
| Renseignez les champs :   Type de salarié : Cas général    Type de salarié : Cas général    titalisation Employeur Salarié Emploi Contrat   Salaires   Solde de tout compte   Authentification   Renseignez les champs :   Allocation DDTEFP :   Primes Solde de tout compte   Authentification   Primes prévue   Other de prince indemnisée   (j/mn/aaaa) :   Etape Précédente Etape Suivante                                                                                                    |
| Motif de l'attestation :       Chômage total sans rupture de contrat de travail v         Type de salarié :       Cas général v         Image: contration contration contratio |
| Type de salarié : Cas général ▼         titalisation Employeur Salarié Emploi       Rupture de Contrat-         Salaires       Primes       Solde de tout compte         Authentification         Renseignez les champs :         Début de période indemnisée         (j/mm/aaaa):         Date de reprise prévue         (j/mm/aaaa):         Date de reprise prévue         (j/mm/aaaa):                                                                                                    |
| Type de salarié : Cas général ▼         Itialisation Employeur Salarié Emploi       Rupture de Contrat       Solde de tout compte       Authentification         Renseignez les champs :       Allocation DDTEFP:       ▼       ●       ●       ●       ●       ●       ●       ●       ●       ●       ●       ●       ●       ●       ●       ●       ●       ●       ●       ●       ●       ●       ●       ●       ●       ●       ●       ●       ●       ●       ●       ●       ●       ●       ●       ●       ●       ●       ●       ●       ●       ●       ●       ●       ●       ●       ●       ●       ●       ●       ●       ●       ●       ●       ●       ●       ●       ●       ●       ●       ●       ●       ●       ●       ●       ●       ●       ●       ●       ●       ●       ●       ●       ●       ●       ●       ●       ●       ●       ●       ●       ●       ●       ●       ●       ●       ●       ●       ●       ●       ●       ●       ●       ●       ●       ●       ●       ●       ●       ●       ●                                                                                                    |
| Rupture<br>de<br>Contrat-       Salaires       Primes       Solde de<br>tout compte       Authentification         Renseignez les champs :                                                                                                    |
| Rupture<br>de<br>Contraty       Salaires       Primes       Solda de<br>tout compte       Authentification         Renseignez les champs :                                                                                                    |
| Rupture de Contrat-       Salaires       Primes       Solde de tout compte       Authentification         Renseignez les champs :       Allocation DDTEFP :       Image: Contrat-       Image: Contrat-       Image: Contran-       Image: Contrat-       Image:                                                                                                    |
| itialisation       Emploi       Contrat-       Salaires       Primes       Solde Ge tout compte       Authentification         Renseignez les champs :                                                                                                    |
| Renseignez les champs :         Allocation DDTEFP :         Début de période indemnisée         (j/mm/aaaa) :         Fin de période indemnisée         (j/mm/aaaa) :         Date de reprise prévue         (j/mm/aaaa) :         Etape Précédente         Etape Suivante                                                                                                    |
| (j/mr/aaaa):                                                                                                    |
| Etape Précédente Etape Suivante                                                                                                    |
|                                                                                                    |
|                                                                                                    |
|                                                                                                    |
| Il des sommes ou indemnités légales, conventionnelles ou transactionnelles<br>inhérentes à la rupture (9999999999 €) : 0                                                                                                    |
| ont:                                                                                                    |
| Montant indemnités légales (9999999999 €) :<br>Montant indemnité légale de licenciement (99999999 99 €) :                                                                                                    |
| Montant indemnité rupture conventionnelle d'un C.D.I. (99999999,99 €) :                                                                                                    |
| Montant indemnité de départ à la retraite (9999999999 €) :                                                                                                    |
| montant du  en reison d'un sinistre (90000000 00 €) -                                                                                                    |
| Montant versé à l'apprenti en application (art.L.6225-4 du CT) (9999999999 €) :                                                                                                    |
| Montant autres indemnités légales (99999999,99 €) :                                                                                                    |
| Montant indemnités conventionnelles (99999999,99 €) :                                                                                                    |
| Montant indemnities transactionnelles (99999999999) ) :                                                                                                    |
| une transaction est-ene en cours 7 :   Non 💌                                                                                                    |

Que ce soit pour un licenciement ou pour un autre motif de rupture : le « total des sommes ou indemnité légales, conventionnelles ou transactionnelles » doit reprendre l'intégralité des indemnités versées à l'occasion de la rupture du contrat (hors préavis et congés payés). Voir p. 14.

### www.pole-emploi.fr

Pour plus d'informations, contactez votre conseiller Pôle emploi.

![](_page_19_Picture_4.jpeg)

**Direction Générale Pôle emploi** Immeuble le CINETIC 1, avenue du Docteur Gley - 75987 PARIS cedex 20